## Procedimento para atualização de firmware

Sempre mantenha seu equipamento atualizado com a última versão de firmware, isto garante que o seu equipamento tenha todos os patches de segurança, todas as correções de problemas e desempenho otimizado.

Para evitar danos ao equipamento, à atualização de firmware <u>deve ser</u> realizada via cabo Ethernet, e nunca via conexão sem fio.

Antes que seja iniciada a atualização de firmware, verifique se a versão de firmware disponível corresponde com a versão de hardware do seu equipamento. A versão de hardware está localizada na etiqueta embaixo do roteador e é identificada como "*H/W Ver.:*". A atualização deve ser realizada para a mesma versão de hardware (*H/W Ver.:*), mudando somente a versão de firmware.

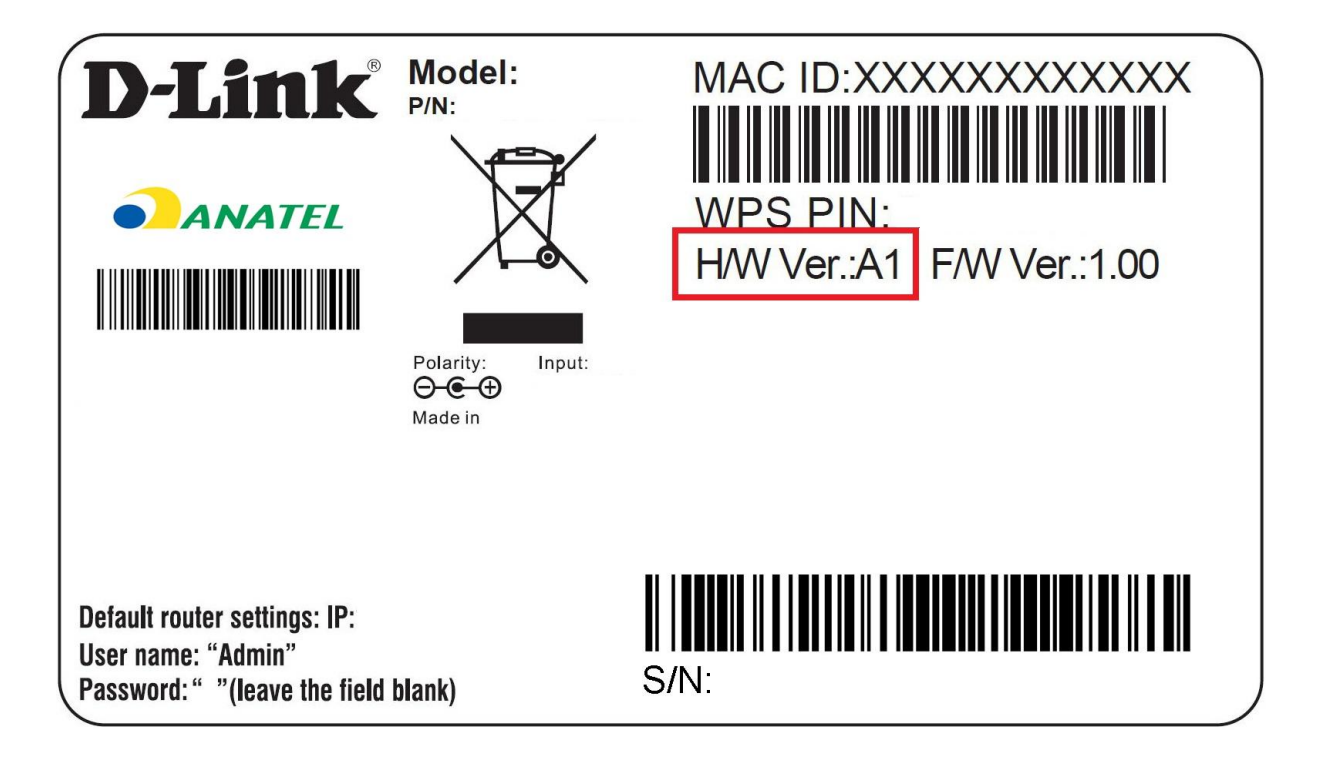

# **D-Link**

1) Para realizar a atualização de firmware, o computador deve estar conectado via cabo Ethernet em uma das portas LAN do roteador.

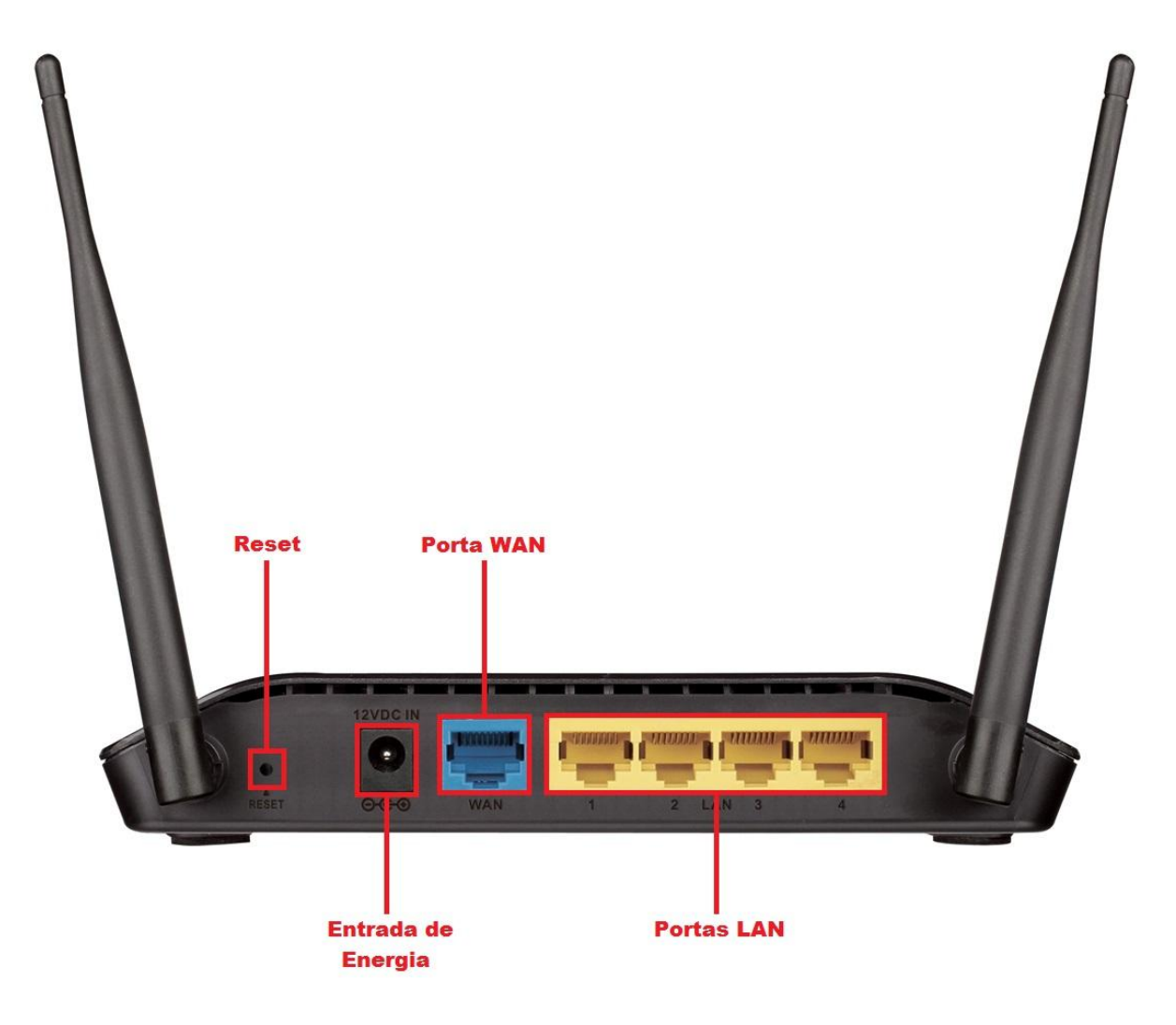

2) Para acessar a página de configuração abra o navegador de internet, digite na barra de endereços <u>http://192.168.0.1</u> e tecle Enter.

| ( →) ( http://192.168.0.1 | 🔎 ▾ →  🥯 Roteador Wireless | × |
|---------------------------|----------------------------|---|

Será apresentada a tela de autenticação para acesso a página de configuração. O usuário e senha padrão do equipamento são:

Nome de Usuário: Admin Senha: (deixe em branco)

Clique em **Login**.

| (←) 🕘 遵 http://192.168.0.1                                                                                                    | P → → Ø Roteador Wireless | ×                       |                   | <b>↑</b> ★ ‡ |
|----------------------------------------------------------------------------------------------------|---------------------------|-------------------------|-------------------|--------------|
| Página de produtos: DIR-615                                                                                                    |                           |                         |                   | ~            |
|                                                                                                    |                           |                         |                   |              |
| D-Link                                                                                                    |                           |                         | Selecionar idioma | Portuguese 🗸 |
| And the second second se |                           |                         |                   |              |
|                                                                                                    |                           |                         |                   |              |
| Login                                                                                                    |                           |                         |                   |              |
|                                                                                                    |                           |                         |                   |              |
|                                                                                                    |                           |                         |                   |              |
|                                                                                                    | Nome de Usuário:          | Admin                   |                   |              |
|                                                                                                    | Senna:                    | ogin                    |                   |              |
|                                                                                                    |                           |                         |                   |              |
|                                                                                                    |                           |                         |                   |              |
|                                                                                                    |                           |                         |                   |              |
|                                                                                                    |                           |                         |                   |              |
|                                                                                                    |                           |                         |                   |              |
|                                                                                                    |                           |                         |                   |              |
| WIRELESS                                                                                                    |                           |                         |                   |              |
|                                                                                                    | Copyright © 2008-201      | 16 D-Link Systems, Inc. |                   |              |
|                                                                                                    |                           |                         |                   |              |

3) Clique nas abas Maintenance > Atualização de firmware.

| Página de produtos: DIR-615 |                        |                                              |          |             |              |                    |  |
|-----------------------------|------------------------|----------------------------------------------|----------|-------------|--------------|--------------------|--|
| D-Lin1                      | ¢                      |                                              |          |             | Selecionar i | dioma Portuguese 🗸 |  |
| DIR-615                     | Configuração           | Wireless                                     | Avançado | Maintenance | Status       | Ajuda              |  |
| Reinicialização             | Atualizar O Firmv      | Dicas úteis                                  |          |             |              |                    |  |
| Atualização de firmware     | Esta página permite-lh | Atenção! Após clicar<br>em Efetuar carga não |          |             |              |                    |  |
| Backup/Recuperação          | durante o upload, pois | interrompa quando o<br>software estiver      |          |             |              |                    |  |
| Admin                       | Obs., O sistema sera i | enviando para o<br>roteador e o roteador     |          |             |              |                    |  |
| Data e hora                 | estiver sendo          |                                              |          |             |              |                    |  |
|                             | Selectonal Arquiv      |                                              |          |             |              | acredita que.      |  |
|                             |                        |                                              | Browse.  |             |              | Mais               |  |

4) Depois clique no botão Browse... e selecione o arquivo de firmware que deseja instalar.

| Página de produtos: DIR-615                            |                                                                                |                                                                                                    |                    |             |            |                                       |
|--------------------------------------------------------|--------------------------------------------------------------------------------|----------------------------------------------------------------------------------------------------|--------------------|-------------|------------|---------------------------------------|
| D-Lini                                                 | Č                                                                              |                                                                                                    |                    |             | Selecionar | idioma Portuguese 🗸                   |
| DIR-615                                                | Configuração                                                                   | Wireless                                                                                                   | Avançado           | Maintenance | Status     | Ajuda                                 |
| Reinicialização                                        | Atualizar O Firmw                                                              | are                                                                                                    |                    |             |            | Dicas úteis                           |
| Atualização de firmware<br>Backup/Recuperação<br>Admin | Esta página permite-lhe<br>durante o upload, pois i<br>Obs.: O sistema será re | Atenção! Após clicar<br>em Efetuar carga não<br>interrompa quando o<br>software estiver<br>enviando para o |                    |             |            |                                       |
| Data e hora                                            | Selecionar Arquiv                                                              | 0                                                                                                    |                    |             |            | estiver sendo<br>reiniciando. Se você |
|                                                        | <ul> <li>Restaura o padrão a</li> </ul>                                        | acredita que.<br>Mais                                                                                      |                    |             |            |                                       |
|                                                        |                                                                                |                                                                                                    | Carregar Restaurar |             |            |                                       |

# **D-Link**

5) Após selecionar o arquivo de firmware, marque a opção Restaura o padrão automaticamente após a atualização de firmware, e clique em Carregar.

Importante: a opção "Restaura o padrão automaticamente após a atualização de firmware" irá restaurar as configurações de fábrica do seu equipamento. Após a conclusão do processo de atualização de firmware será necessário reconfigurar o seu equipamento.

| Página de produtos: DIR-615 |                                                                  |                                                                                                    |                     |             |            |                     |  |
|-----------------------------|------------------------------------------------------------------|----------------------------------------------------------------------------------------------------|---------------------|-------------|------------|---------------------|--|
| D-Lini                      | ¢                                                                |                                                                                                    |                     |             | Selecionar | idioma Portuguese 🗸 |  |
| DIR-615                     | Configuração                                                     | Wireless                                                                                                    | Avançado            | Maintenance | Status     | Ajuda               |  |
| Reinicialização             | Atualizar O Firmwa                                               | ire                                                                                                    |                     |             |            | Dicas úteis         |  |
| Atualização de firmware     | Esta página permite-lhe                                          | esligue o dispositivo                                                                                              | Atenção! Após dicar |             |            |                     |  |
| Backup/Recuperação          | durante o upload, pois<br>Obs.: O sistema será rei               | durante o upload, pois isso pode travar o sistema.<br>Obs.: O sistema será reiniciado após o arquivo ser carregado |                     |             |            |                     |  |
| Admin                       |                                                                  |                                                                                                    |                     |             |            | enviando para o     |  |
| Data e hora                 | Selecionar Arquivo                                               | )                                                                                                    |                     |             |            | estiver sendo       |  |
|                             | Selecionar arquivo                                               | DIR-615_T1_v20.12P                                                                                                 | Tb04.img            |             |            | acredita que.       |  |
|                             | Restaura o padrão automaticamente após a atualização de firmware |                                                                                                    |                     |             |            |                     |  |
|                             |                                                                  | [                                                                                                    | Carregar Restaurar  |             |            |                     |  |

6) Uma mensagem será exibida, clique em OK para o novo firmware ser instalado.

| zar o firmware? | deseja atua | Você realm |
|-----------------|-------------|------------|
|                 |             |            |
|                 |             |            |
| Cancelar        | OK          |            |
| Cancelar        | OK          |            |
| Cancelar        | ОК          |            |

7) O processo será iniciado, aguarde o firmware ser instalado.

# Durante o processo de atualização não desligue o equipamento ou desconecte os cabos.

| Página de produtos: DIR-615 |                                                               |                                                        |                          |             |               |                    |  |
|-----------------------------|---------------------------------------------------------------|--------------------------------------------------------|--------------------------|-------------|---------------|--------------------|--|
| D-Link                      | Č                                                             |                                                        |                          |             | Selecionar is | tioma Portuguese 🗸 |  |
| DIR-615                     | Configuração                                                  | Wireless                                               | Avançado                 | Maintenance | Status        | Ajuda              |  |
|                             | Reinício Do Sist<br>atualização de firmw<br>Favor aguardar 63 | t <b>ema!</b><br>/are! O sistema será reca<br>segundos | arregado automaticamente | e em breve  |               |                    |  |

8) Quando o contador chegar a 0, a atualização estará completa e a página irá atualizar automaticamente.

Obs.: Caso seja apresentado no navegador "Está página não pode ser exibida", digite manualmente na barra de endereços do navegador <u>http://192.168.0.1</u> para acessar a página de configuração novamente.

9) Pronto, a atualização foi realizada.

## Suporte Técnico

### Site Suporte:

Para ter acesso a outros manuais de configuração como este, acesse o site <u>http://www.dlink.com.br/suporte</u>, procure pelo modelo do seu equipamento e clique em **Downloads**.

#### **Chat Online:**

Entre em contato conosco pelo nosso Chat: acesse o site <u>http://www.dlink.com.br/suporte</u> e clique no ícone **Chat** na lateral direita da tela.

#### Suporte via e-mail:

Caso preferir, você também pode enviar um email para suporte@dlink.com.br.